## Badger Notes -Active Records Trouble Shooting Process

| To ensure access for the | 1 | Complete "New Booking Form" from the Community Tab                     |
|--------------------------|---|------------------------------------------------------------------------|
| Woman to her Maternity   | 2 | Complete "Upcoming Appointment" note, and the <u>Reason</u> field must |
| Notes New record         |   | be "Antenatal Booking"                                                 |
| to Global                | 3 | Complete "Portal Access" accessed via "Enter New Note"                 |

| To ensure access for the<br>Woman to her Maternity<br>Notes<br><b>Previous Desktop</b><br><b>Record</b> | 1 | From "Notes During Pregnancy" find the first "Antenatal Assessment" in the timeline                                                                                                    |
|----------------------------------------------------------------------------------------------------|---|----------------------------------------------------------------------------------------------------|
|                                                                                                    | 2 | From the summary view expand the "Antenatal Assessment" note                                                                                                    |
|                                                                                                    | 3 | This needs to have "Antenatal Booking" as the Reason for Assessment                                                                                                    |
|                                                                                                    | 4 | "Upcoming Appointment" note, and the <u>Reason</u> field must be<br>"Antenatal Booking"                                                                                                |
|                                                                                                    | 5 | Notes are required to be published to the woman's application. This is done at the bottom of each note – this is complete for open records and we are working on closed with Clevermed |
|                                                                                                    | 6 | If the woman had access already – the "Portal Access" will be completed                                                                                                    |
|                                                                                                    | 7 | No previous portal access – "Portal Access" accessed via the "Enter New Note"                                                                                                    |

| To ensure access for the<br>Woman to her Maternity<br>Notes<br><b>Previous iPad</b><br><b>record</b> | 1 | "Booking Smartform" will need to be completed from the previous     |
|----------------------------------------------------------------------------------------------------|---|---------------------------------------------------------------------|
|                                                                                                    |   | booking section                                                     |
|                                                                                                    | 2 | "Upcoming Appointment" note, and the <u>Reason</u> field must be    |
|                                                                                                    |   | "Antenatal Booking"                                                 |
|                                                                                                    | 3 | Notes are required to be published to the woman's application. This |
|                                                                                                    |   | is done at the bottom of each note – this is complete for open      |
|                                                                                                    |   | records, and we are working on closed with Clevermed                |
|                                                                                                    | 4 | If the woman had access already – the "Portal Access" will be       |
|                                                                                                    |   | completed                                                           |
|                                                                                                    | 5 | No previous portal access – "Portal Access" accessed via the "Enter |
|                                                                                                    |   | New Note"                                                           |